# Хранилище данных Microsoft SQL

На сервере SQL необходимо создать базу данных для хранения данных системы.

## 🛈 Информация

Данные системы представляют из себя набор таблиц в которых будут храниться данные системы.

### Создание базы данных.

- 1. Откройте SQL Server Management Studio и подключитесь к серверу указав данные для подключения.
- 2. Создайте новую базу данных для хранения данных системы Indeed Access Manager.
  - а. Разверните компоненты вашего SQL сервера.
  - b. Нажмите правой кнопкой мыши "Databases".
  - с. Выберите "New Database".

| 🖃 🐻 EASERV         | ER\EASERVER (SQL Server 11.0.2100 - INDEEL                   | D-ID\Admin-Indeed) |
|--------------------|--------------------------------------------------------------|--------------------|
| 🖃 🧰 Dat            | New Database                                                 |                    |
|                    | Attach<br>Restore Database                                   |                    |
| ⊕ 🚞 Sen<br>⊕ 🚞 Rep | Restore Files and Filegroups                                 |                    |
| ⊕ 🚘 Alw<br>⊕ 🧰 Mai | Deploy Data-tier Application<br>Import Data-tier Application |                    |
|                    | Start PowerShell                                             |                    |
|                    | Reports •                                                    |                    |
|                    | Refresh                                                      |                    |
|                    |                                                              |                    |

3. Введите имя для новой базы данных и нажмите "**Ok**".

| Database <u>n</u> ame: |           | EA_Server           | EA_Server_7.0       |                          |  |  |  |  |
|------------------------|-----------|---------------------|---------------------|--------------------------|--|--|--|--|
| <u>O</u> wner:         |           | <default></default> | <default></default> |                          |  |  |  |  |
| Use full-text indexing |           |                     |                     |                          |  |  |  |  |
|                        |           |                     |                     |                          |  |  |  |  |
| Database files:        |           |                     |                     |                          |  |  |  |  |
| Logical Name           | File Type | Filegroup           | Initial Size (MB)   | Autogrowth / Maxsize     |  |  |  |  |
| EA_Server              | Rows      | PRIMARY             | 5                   | By 1 MB, Unlimited       |  |  |  |  |
| EA_Server              | Log       | Not Applicable      | 1                   | By 10 percent, Unlimited |  |  |  |  |
|                        |           |                     |                     |                          |  |  |  |  |
|                        |           |                     |                     |                          |  |  |  |  |
|                        |           |                     |                     |                          |  |  |  |  |
|                        |           |                     |                     |                          |  |  |  |  |
|                        |           |                     |                     |                          |  |  |  |  |
|                        |           |                     |                     |                          |  |  |  |  |
|                        |           |                     |                     |                          |  |  |  |  |
|                        |           |                     |                     |                          |  |  |  |  |
|                        |           |                     |                     |                          |  |  |  |  |
|                        |           |                     |                     |                          |  |  |  |  |
|                        |           |                     |                     |                          |  |  |  |  |
|                        |           |                     |                     |                          |  |  |  |  |
| <                      | 111       |                     |                     | >                        |  |  |  |  |
|                        |           |                     | <u>A</u> dd         | Remove                   |  |  |  |  |
|                        |           |                     | <b></b>             |                          |  |  |  |  |
|                        |           |                     |                     | OK Cancel                |  |  |  |  |

#### Создание пользователя.

Для работы системы с хранилищем данных необходимо создать сервисную учетную запись и выдать полные права для работы с базой данных.

## 🗥 Информация

При создании сервисной учетной записи требуется отключить обязательную смену пароля при следующем входе и отключить срок действия пароля.

## 🗥 Примечание

В качестве примера была создана учетная запись с именем **Admin-DB**. На скриншотах продемонстрирован процесс настройки для данной учетной записи.

 На сервере SQL разверните узел "Security". Нажмите правой кнопкой мыши по "Logins". Выберите "New Login...".

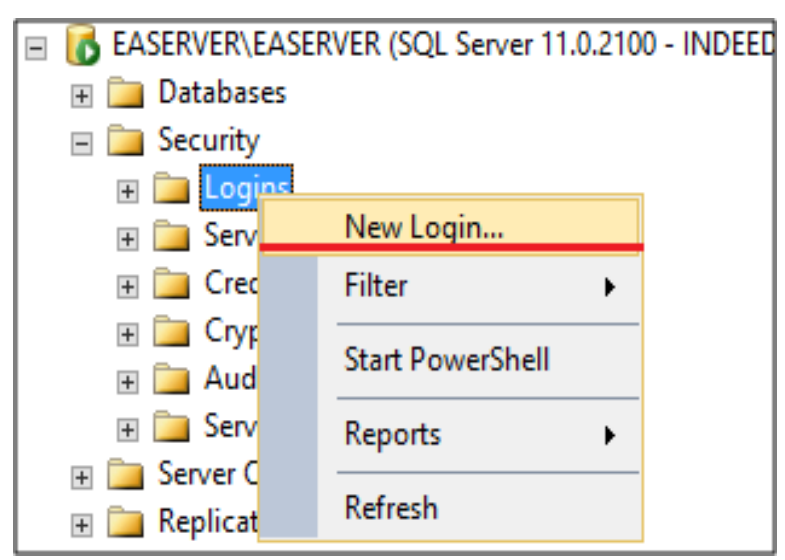

- 2. На главной странице выполните:
  - а. Задайте имя для нового пользователя.
  - b. Выберите способ аутентификации средствами SQL-сервера.
  - с. Отключите параметр обязательной смены пароля при следующем входе.

d. В пункте "База данных по умолчанию" выберете созданную вами базу данных.

| 8                                                                     | Login -                                                                                             | _ 🗆 X               |                                             |  |  |  |
|-----------------------------------------------------------------------|----------------------------------------------------------------------------------------------------|---------------------|---------------------------------------------|--|--|--|
| Select a page                                                         | Script - 💽 Help                                                                                     |                     |                                             |  |  |  |
| Server Roles<br>User Mapping<br>Securables                            | Login name:<br><u> </u>                                                                             | Admin-DB            | d.<br>Search                                |  |  |  |
|                                                                       | <u>SQL</u> Server authentication <u>Password:</u> Confirm password:                                 |                     |                                             |  |  |  |
|                                                                       | Specify old password                                                                                |                     |                                             |  |  |  |
|                                                                       | Enforce password policy     Enforce password expiration     User must change password at next login |                     |                                             |  |  |  |
|                                                                       | Mapped to certificate     Mapped to asymmetric key     Map to Credential                            |                     | <ul> <li>✓</li> <li>✓</li> <li>✓</li> </ul> |  |  |  |
| Connection                                                            |                                                                                                    |                     | Add                                         |  |  |  |
| Server:<br>EASERVER\EASERVER<br>Connection:<br>INDEED-ID\Admin-Indeed | Mapped Credentials                                                                                  | Credential Provider |                                             |  |  |  |
| View connection properties                                            |                                                                                                    |                     |                                             |  |  |  |
| Progress                                                              |                                                                                                    |                     | Remo <u>v</u> e                             |  |  |  |
| Ready                                                                 | Default database:                                                                                   | EA_Server_7.0       | ✓ a.                                        |  |  |  |
| . (D.                                                                 | Default language:                                                                                   | <default></default> | ~                                           |  |  |  |
|                                                                       |                                                                                                    | ОК                  | Cancel                                      |  |  |  |

3. Выдайте права **db\_owner** пользователю для созданной базы